## Udstede Hjælpeinstruktør Bevis i PiA

For at kunne gøre dette skal du være oprettet som Klubadministrator. Det er din klub der styrer hvem der har denne adgang.

Vælg "Pilot ID Admin"

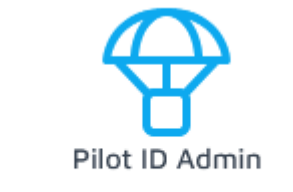

Se uddannelsestrin, download certifikat, genudsted certifikater hvis du er chefinstruktør

Og tryk på dit klubnavn her

| Licens            |
|-------------------|
| Kurser            |
| Afsluttede kurser |
| Klubber           |
|                   |
| Andet             |
| Genudstedelser    |

Første gang du gør dette, skal du oprette et kursus. (og sidenhen bruger du selvfølgelig det samme kursus til nye Hjælpeinstruktører)

| Kurser                                |                          |                               | *         |
|---------------------------------------|--------------------------|-------------------------------|-----------|
| Kursus                                | Startdato                | Kursusansvarlig<br>instruktør | Deltagere |
| TURN FORM (CO.P.)                     | $((k,r)) \in (0,\infty)$ | mouth tuber                   |           |
| warmen and a plane of a Deciding C    | 0.0.00                   | These Public and              |           |
| 10.00.00.00.00.00                     | 0.0208                   | King Mellerate                | 8         |
| THE REAL PROPERTY CONTRACTOR          | 0.0.000                  | King Relation                 | 3         |
| WEIGHTARY STREET                      | 0.000                    | Could Realized                |           |
| WEAKLAND CONTINUES                    | 10.00                    | model Resolution              | 14        |
| VALUE AND A CONTRACT OF A DESCRIPTION | 10.00.004                | Internet Provider             |           |
| 100-00-04 PMR 0000000                 | 0.00208                  | Order Newton                  |           |
|                                       | 0.000                    | King Bulletin                 |           |
| VILLAGE DELEMENT DELEMENT             | 10.01                    | man follows                   |           |
| OPRET KURSUS                          |                          |                               |           |
| Kurser (afsluttede)                   |                          |                               | •         |
| Kursusplaner                          |                          |                               |           |

Vælg blandt disse to mulige kursusplaner

## Opret kursus, side 1, vælg kursusplan

Kursusplan

| Proceedings 1-methods from 1                                                                                                    |
|----------------------------------------------------------------------------------------------------|
| Parcillage 1- Induite Tax 1                                                                                                    |
| Para Dage C - Indrate Tax 2                                                                                                    |
| Concerning of the Concerning State State Stat |
| Para Phil - Markelshine                                                                                                    |
| Deta-Strage 1 - TEST SCHOOL SUBTRING MALE TODAY MALE                                                                                                    |
| management of the second second s                                                                                                    |
| Setter Dage 1 - TERTS                                                                                                    |
| Principle and the second second |
| Practic Respects - Collection Track -                                                                                                    |
| Parcillage (0) - Website Tel: (0)                                                                                                    |
| Press Wards Web (CD) - Talkella saltereksiente                                                                                                    |
| Presidente al presidente de la construcción de la construcción de                                                                                                    |
| Page Inspirit - Induite Texture                                                                                                    |
| Delta desta del "Harragendes indestidas                                                                                                    |
| The second second s                                                                                                    |
| Paralmenter - New spheric sector                                                                                                    |
| Plane Dealer Redressor - Karanaghan Dealer Installation                                                                                                    |
| Delta Assistent Instructor - Kursusplan hjælpeinstruktør                                                                                                    |
| Para Assistent Instructor - Kursusplan hjælpeinstruktør                                                                                                    |

Giv kurset et navn, startdato, vælg en kursusansvarlig instruktør og tryk "Opret"

| Reisespielingerpeinstrokter |          |
|-----------------------------|----------|
| Kursusnavn                  |          |
| TESTKLUB - Para HI          |          |
| Pris                        |          |
| 0                           |          |
| Startdato                   |          |
| 01-01-2025                  |          |
| Kursusansvarlig instruktør  | $\frown$ |
|                             |          |
| OPRET                       |          |

Opret kursus, side 2, afslut oprettelse af kursus til kursusplan: Para Assistent Instructor -Kursusplan hjælpeinstruktør

Nu tilføjer du de klubinstruktører der skal være med til at uddanne den nye HI

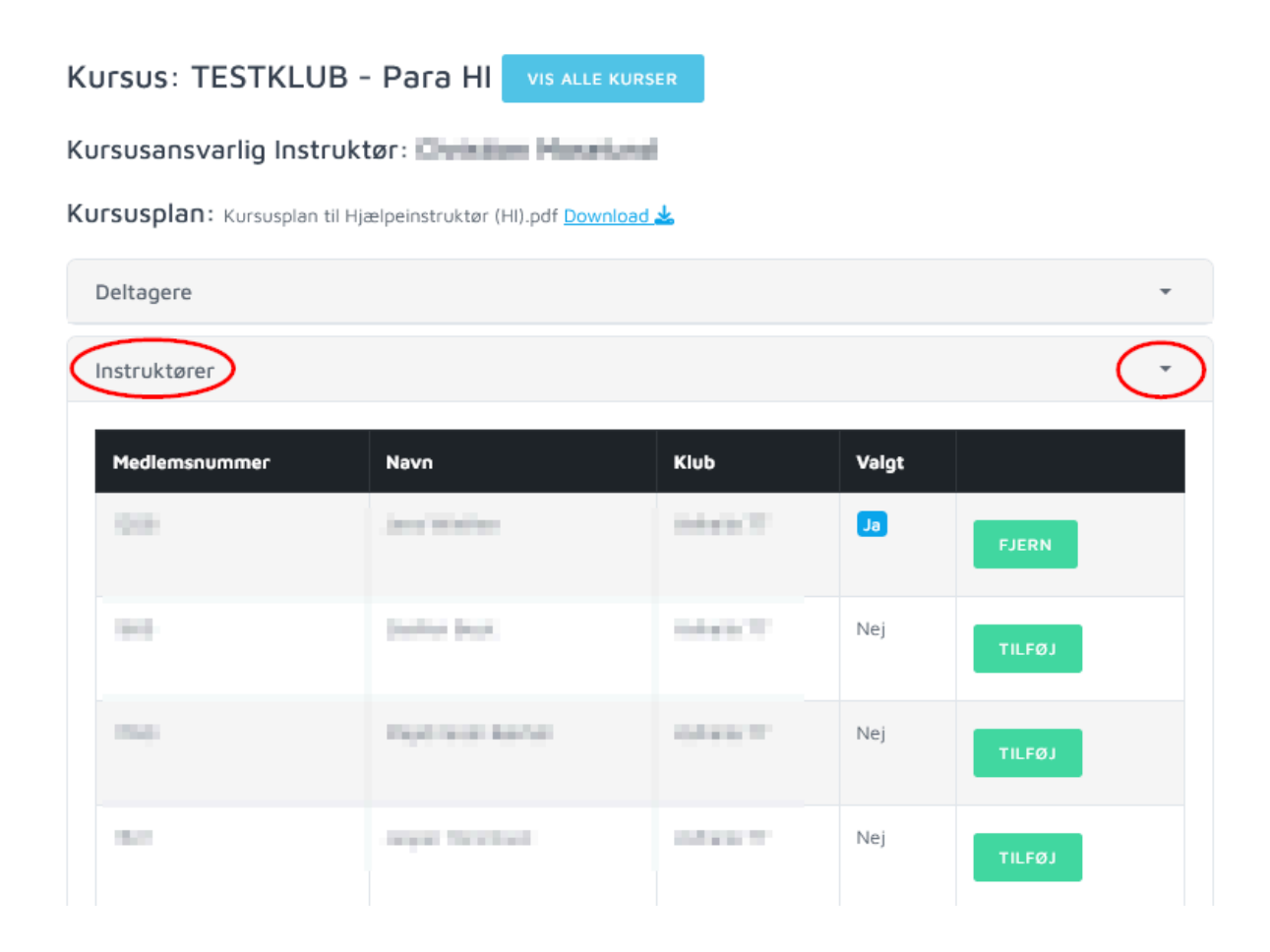

Tilføj nu den nye Hjælpeinstruktør som deltager på kurset (det er muligt at søge efter navn)

| KUrsus: IESIKLU                                | JB - Para HI 🔤              | IS ALLE KURSER       |             |                                        |          |
|------------------------------------------------|-----------------------------|----------------------|-------------|----------------------------------------|----------|
| Kursusansvarlig Inst                           | ruktør:                     | Provident            |             |                                        |          |
| Kursusplan: Kursusplan                         | til Hjælpeinstruktør (HI).p | odf <u>Download </u> |             |                                        |          |
| Deltagere                                      |                             |                      |             |                                        | *        |
| Instruktører                                   |                             |                      |             |                                        | *        |
| Hjælpeinstruktører                             |                             |                      |             |                                        | •        |
| Kvalificerede piloter                          | )                           |                      |             |                                        | *        |
|                                                |                             |                      |             |                                        |          |
| Vis 25 🗸 rækker pr. side                       | e                           |                      | Filter jens | >                                      |          |
| Vis 25 ∨ rækker pr. side<br>Indmeldelsesdato 🖨 | e<br>Medlemsnummer 🜲        | Medlem               | Filter jens | >                                      | \$       |
| Vis 25 🗸 rækker pr. side                       | e<br>Medlemsnummer 🜲        | Medlem               | Filter jens | TILFØJ TIL KURSUS                      | \$       |
| Vis 25 ∨ rækker pr. side                       | e<br>Medlemsnummer 🔶        | Medlem               | Filter jens | TILFØJ TIL KURSUS                      | \$       |
| Vis 25 V rækker pr. side                       | e<br>Mediemsnummer 🗳        |                      | Filter jens | TILFØJ TIL KURSUS<br>TILFØJ TIL KURSUS | <b>*</b> |

## Så har du oprettet kurset, og det kan du tjekke her

| Licens                  | Valhalia 77                                  |                                                                                                    |                               |           |
|-------------------------|----------------------------------------------|----------------------------------------------------------------------------------------------------|-------------------------------|-----------|
| Kurser                  | Klub administratorer / kontaktpersoner       |                                                                                                    |                               | •         |
| Afsluttede kurser       | Madlammar                                    |                                                                                                    |                               | _         |
| Klubber                 | Predenimer                                   |                                                                                                    |                               | ÷         |
| Calaria IV              | Tidligere medlemmer                          |                                                                                                    |                               | •         |
|                         | Kurser                                       |                                                                                                    |                               | *         |
| Andet<br>Genudstedelser | Kursus                                       | Startdato                                                                                                    | Kursusansvarlig<br>instruktør | Deltagere |
|                         | Forest Foreign posts and interesting         | 2010/022                                                                                                    | Origin Labors                 | 3         |
|                         | DESIGNATION DE CONTRACTO                     | 0.0.00                                                                                                    | Conc. Producers               | +         |
|                         | INCOMPLATION (                               | $\{(1,1),(1,1),(1,$ | Contraction (                 |           |
|                         | an and a representation                      |                                                                                                    | tine metric                   |           |
|                         | 10.00.00                                     | 0.010                                                                                                    | Chinese Meeting               |           |
|                         | IN AND A PERSONNEL                           | 0.0.00                                                                                                    | Origin Restort                | 1         |
|                         | PRANEA TANDON CONTRACTOR                     | 0.0.00                                                                                                    | Chaine Resolution             | 1         |
|                         | NUMBER OF STREET                             |                                                                                                    | Chromer-President             |           |
|                         | CONTRACTOR OF THE OWNER                      | 10.00.000                                                                                                    | Taur Parknar                  | 1         |
|                         | 10.002.0.0029800 CONSTRUCT                   | 0.0.00                                                                                                    | Con Padron                    |           |
|                         | TESTKLUB - PARA HI Para Assistent Instructor | 01-01-2025                                                                                                    | Origin Replical               | 1         |

Nu skal du vælge det medlem som du vil udstede HI beviset til - her har vi fundet den rigtige "Jens" ved at søge på navn. Du kan også vælge at søge på Pilot ID nr.

| Licens            | Valhalia 17            |                                  |   |              |      |                                     |
|-------------------|------------------------|----------------------------------|---|--------------|------|-------------------------------------|
| Kurser            | Klub administrat       | orer / kontaktpersoner           |   |              |      | •                                   |
| Afsluttede kurser | Medlemmer              |                                  |   |              |      |                                     |
| Klubber           | Vis 25 🗸 rækker        | pr. side                         |   | Filter       | jens |                                     |
|                   | Pilot ID               | ¢<br>Navn                        | ¢ | Stam<br>klub | ¢    | Skyldigt <del> </del><br>kontingent |
| Andet             | 10.04                  | 10.00                            |   |              |      | 1/11/1                              |
| Genudstedelser    | 1847                   | COMPANY CONSIDE                  |   |              |      | 0.004                               |
|                   | 41.0                   | prine report to and              |   |              |      | 1,000                               |
|                   | 0.055                  | JENS                             |   | h            |      | 0.04                                |
|                   | 4001                   | . and highly many                |   | -            |      | 100.00                              |
|                   | Viser 1 til 5 af 5 ræl | kker (filtreret ud af 87 rækker) |   |              | Ti   | lbage 1 Næste                       |
|                   | Tidligere medlen       | ımer                             |   |              |      | •                                   |
|                   | Kurser                 |                                  |   |              |      | *                                   |

Nu skal du ind under "Kurser", hvor du kan se alle de kurser som du selv er instruktør på. Vælg her det korrekte kursus

| Licens            | <b>Mine kurser</b><br>Der er ingen igangværende kurser                                                                                                    |            |                            |           |
|-------------------|----------------------------------------------------------------------------------------------------|------------|----------------------------|-----------|
| Afsluttede kurser | Instruktør kurser                                                                                                    |            |                            |           |
|                   | Kursus                                                                                                    | Startdato  | Kursusansvarlig instruktør | Deltagere |
| Klubber           | WELFELLAND THE INC.                                                                                                    | 10.01      | Protect Restory            |           |
| 10000174          | VILLEN DE CONTRACTO                                                                                                    |            | Product Products           | 11        |
| Andet             |                                                                                                    | 10102-0028 | D-blac Medani              | 2         |
| Genudstedelser    | THE ANGLE PARTY OF THE PARTY OF                                                                                                    | 0.000      | D-Mar Medard               |           |
|                   | TESTKLUB - PARA HI Para Assistent Instructor                                                                                                    | 01-01-2025 | model Revend               | 1         |
|                   | TORRE FORMULAES IN                                                                                                    | 10.00      | Christian Stationer        |           |
|                   | The second second | -          | Table Park Sec.            | 4         |
|                   | TRANSPORT OF TRANSPORT                                                                                                    | 0101000    | No. Peleser                | 1         |
|                   |                                                                                                    | 0.01004    | ting Palence               | ч. —      |

Vælg den rigtige Hjælpeinstruktør, og markér på progressions kortet så felterne bliver grønne. Afslut med at trykke "Tilføj.....til pilot ID"

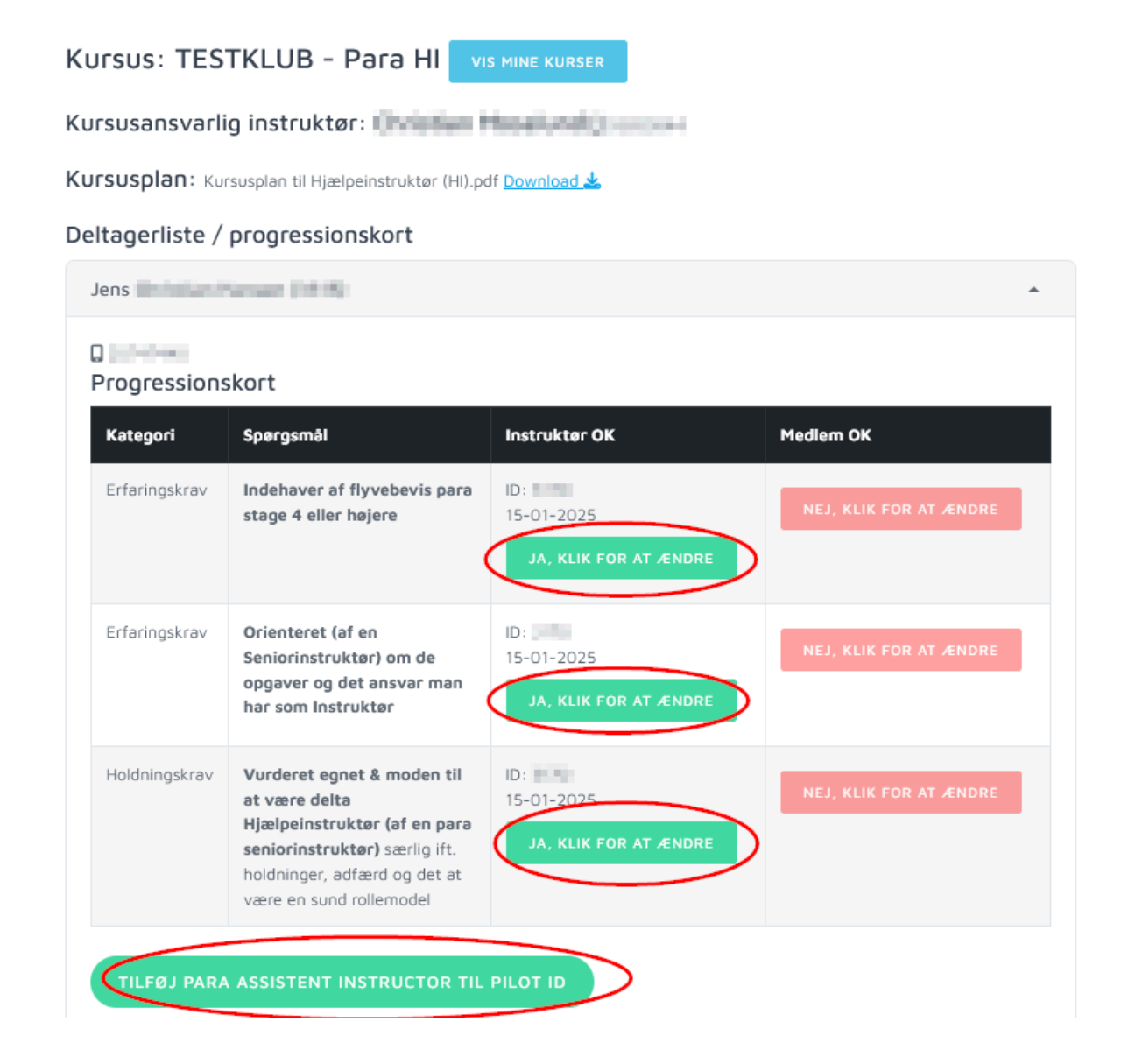

Nu er du færdig, og kan tjekke på pilotens profil at han har fået udstedt et HI bevis

| Jens 🚺            | ristian Ha                                                  | (Pil                | otId:   | 3315)          | VIS ALI | LE MEDLEN | IMER  |            |
|-------------------|-------------------------------------------------------------|---------------------|---------|----------------|---------|-----------|-------|------------|
| Stamdata          |                                                             |                     |         |                |         |           |       | •          |
| Flyvebeviser      |                                                             |                     |         |                |         |           |       |            |
| SafePro           | & DHPU fly                                                  | vbeviser            |         |                |         |           |       |            |
| Trin              | Туре                                                        |                     | Kategor | i              | Udste   | edt dato  |       | Udløbsdato |
| Perchapt          | a tating                                                    | Cyceler-A           | Progla  | 10.0           | 12-03   | -2018     |       |            |
| 1010300           | Paracelage A Safetie Parabolic Paragraphic Acies 11.04-0010 |                     |         |                |         |           |       |            |
| DHPU Ir           | nstruktør til                                               | lægsbevis           |         |                |         |           |       |            |
| Trin              |                                                             | Туре                |         | Kategori       |         | Udstedt   | dato  | Udløbsdato |
| Para Assiste      | ent Instructor                                              | Tillægsbevis Instru | ktør    | Paraglider bev | is      | 15-01-20  | 25    |            |
| DHPU tillægsbevis |                                                             |                     |         |                |         |           |       |            |
| Trin              | Туре                                                        | Kategor             | i       | Udstedt dat    | to      |           | Udløb | sdato      |
| 100               | Transform.                                                  | -                   |         | 10.000         |         |           |       |            |